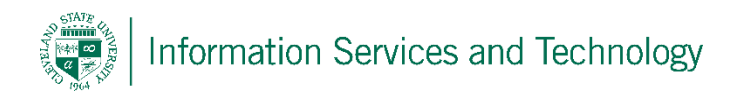

## How to Install Microsoft Office 2013 on a PC through engage365

Cleveland State University students, faculty, and staff are licensed to install a free copy of Microsoft Office on up to 5 computers.

These instructions will help you install Microsoft Office on your computer's hard drive – not to be confused with Microsoft Office Online which does not get installed locally and is accessed only through a browser.

**Note:** MS Office is only available to active students, faculty, and staff. Software expires one year after your enrollment ends or you are no longer an employee or faculty member.

1) On the computer on which you want to install MS Office, using your browser, visit <a href="http://engage365.csuohio.edu">http://engage365.csuohio.edu</a>:

| Cleveland State University<br>engaged learning   |
|--------------------------------------------------|
| Type your CSU ID and password. CSU ID: Password: |
| Sign In                                          |

Input your CSU ID number along with your password in order to bring up your Outlook email page.

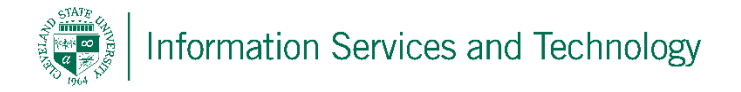

2) In the top right corner of Outlook you will see a settings column as shown below, click on the settings column and select **Office 365 settings**.

| ₽   | (5)        | ٤      | ø | ?                             |
|-----|------------|--------|---|-------------------------------|
| Set | tting      | S      |   | My app settings<br>Office 365 |
| Sea | rch all se | ttings |   | Mail<br>Calendar<br>People    |

3) Within **Office 365 settings**, you will see an "Install status" option, select this option and then select "Install desktop application" to bring you to the next page.

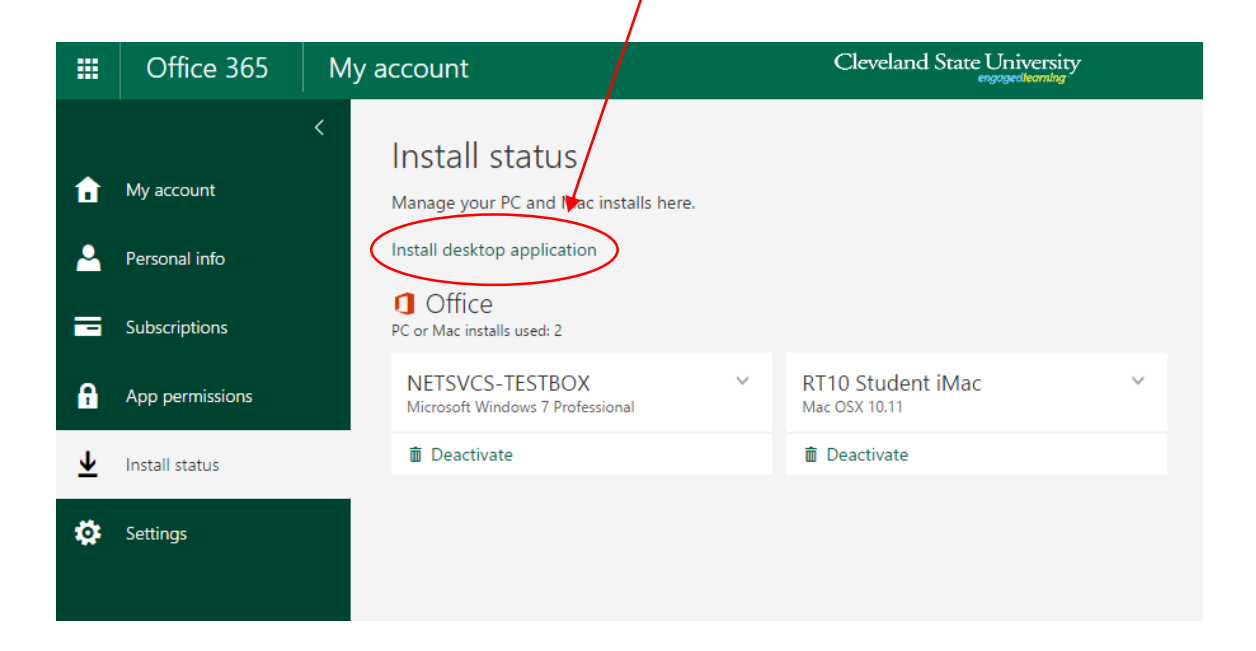

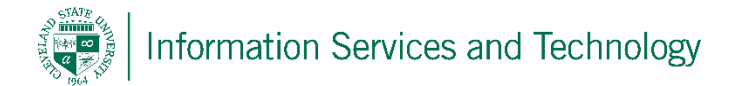

4) On the **Software** page, you will see a column on the left again, this time select **Office**, scroll down and locate the heading of "Install Office 365 ProPlus with the 2013 apps" and then select your language and click the **Install** button.

| w                                                                                     | X≣                                                                       | Р 🛓                                        | N                                          | A                                         | P              | 0                      | L 🤤                   | <b>(</b>                      |
|---------------------------------------------------------------------------------------|--------------------------------------------------------------------------|--------------------------------------------|--------------------------------------------|-------------------------------------------|----------------|------------------------|-----------------------|-------------------------------|
| Word                                                                                  | Excel                                                                    | PowerPoint                                 | OneNote                                    | Access                                    | Publisher      | Outlook                | Skype for<br>Business | OneDrive<br>for Business      |
| Language:                                                                             |                                                                          |                                            | Ve                                         | rsion:                                    |                |                        |                       |                               |
|                                                                                       |                                                                          |                                            |                                            |                                           |                |                        |                       |                               |
| English (Unite                                                                        | ed States)                                                               |                                            | ▼ 32                                       | -bit (Recomm                              | nended) Advanc | ed                     |                       |                               |
| English (Unite<br>Don't see the l                                                     | ed States)<br>anguage you                                                | want? Install on                           | ▼ 32<br>e of the langua                    | -bit (Recomm<br>ages in the lis           | nended) Advanc | ed<br>:n install a lan | guage accesso         | ory pack. Additional language |
| English (Unite<br>Don't see the language acces                                        | ed States)<br>anguage you<br>ssory packs d                               | ı want? İnstall on<br>lon't count again    | e of the langua                            | -bit (Recomm<br>ages in the lis<br>limit. | nended) Advanc | ed<br>n install a lan  | guage accesso         | ory pack. Additional language |
| English (Unite<br>Don't see the l<br>anguage acces<br>Review system<br>Troubleshoot i | ed States)<br>anguage you<br>sory packs d<br>requirement                 | want? Install on<br>lon't count again<br>s | ● of the langua<br>st your install         | -bit (Recomm<br>ages in the lis<br>limit. | nended) Advanc | ed<br>m install a lan  | guage accesso         | ory pack. Additional language |
| English (Unite<br>Don't see the l<br>anguage acces<br>Review system<br>Troubleshoot i | ed States)<br>anguage you<br>ssory packs d<br>requirement<br>nstallation | want? Install on<br>lon't count again<br>s | ▼ 32<br>e of the langua<br>st your install | -bit (Recomm<br>ages in the lis<br>limit. | nended) Advanc | ed<br>:n install a lan | guage accesso         | ory pack. Additional language |

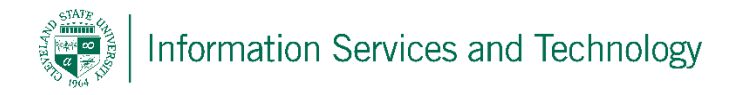

5) When prompted to **Run** or **Save** the setup, select **Run**.

| Do you want to run or save Setup.X86.en-us_O365ProPlusRetail_5b161102-e697-4dea-bc95-bac6779b775b_TX_PR_exe (5) | 8 KB) from c2rse | tup.officea | pps.liv | e.com? |
|----------------------------------------------------------------------------------------------------|------------------|-------------|---------|--------|
|                                                                                                    | Run              | Save        | •       | Cancel |

6) Accept the User Account Control prompt if prompted.

|                       | User Account Control ×                         |                        |                        |                   |      |  |  |
|-----------------------|------------------------------------------------|------------------------|------------------------|-------------------|------|--|--|
| Do you w<br>changes t | ant to allow<br>to this compu                  | the following<br>uter? | ) program t            | to make           |      |  |  |
| C Pr<br>Ve<br>Fil     | ClicktoRun<br><b>pration</b><br>m the Internet |                        |                        |                   |      |  |  |
| Show details          |                                                | Change wh              | Yes<br>en these notifi | No<br>cations app | Dear |  |  |

7) On the Welcome to your new Office window click next.

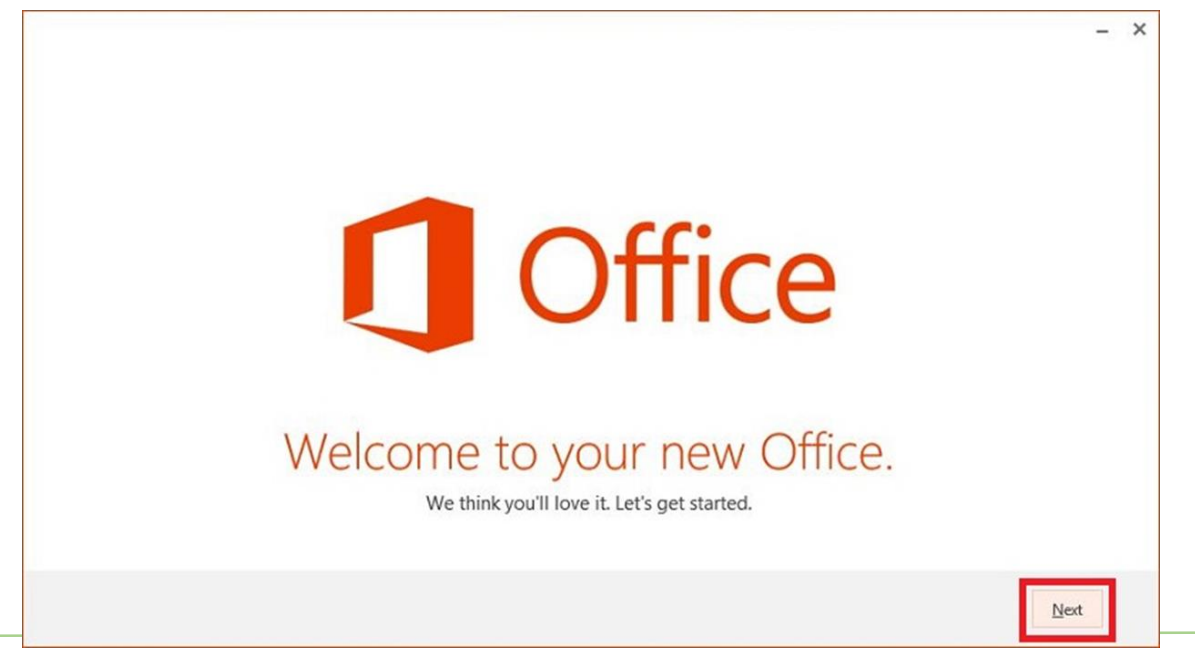

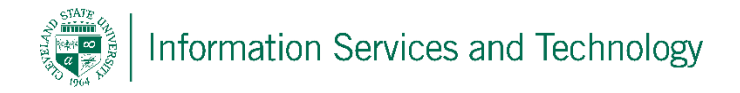

8) Select **Use recommended settings**, then click **Accept**.

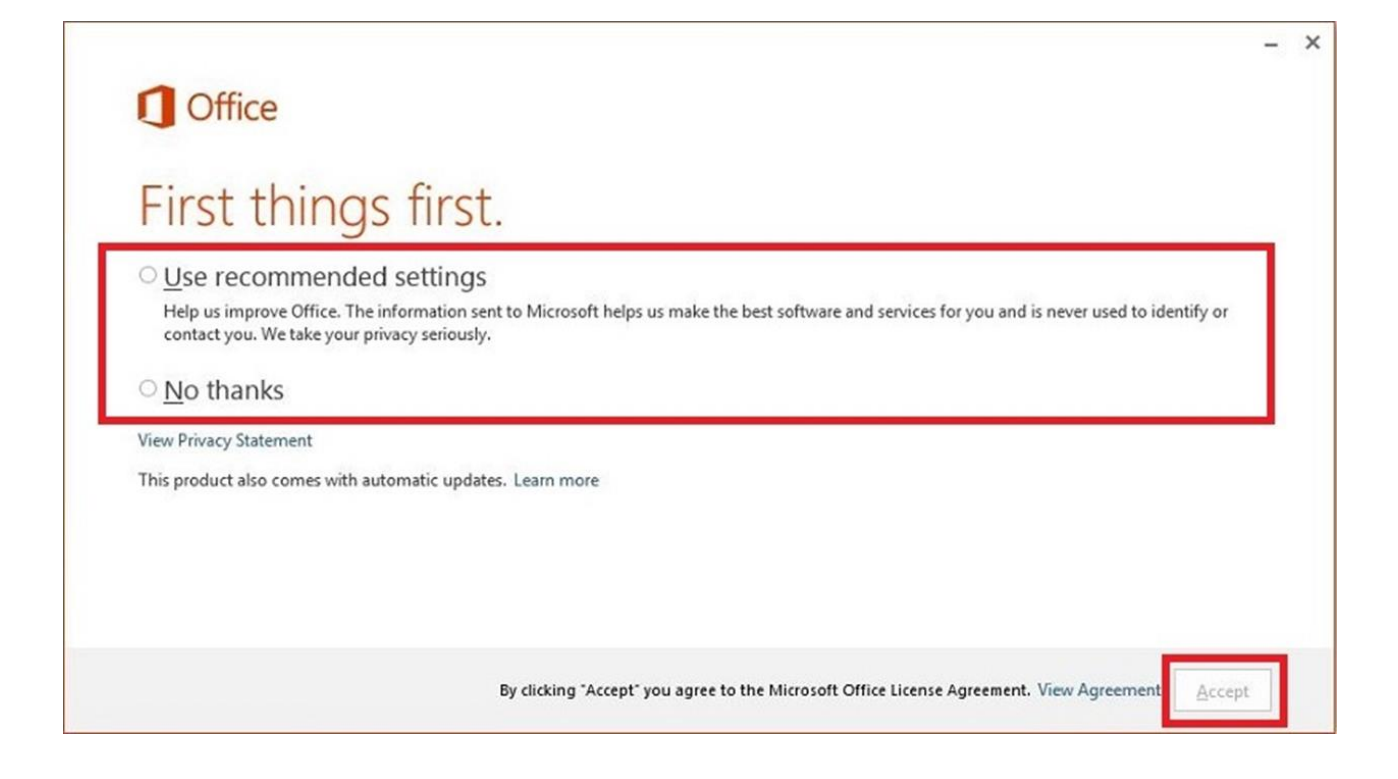

9) Continue to click **Next** until you come to the Installation progress bar screen.

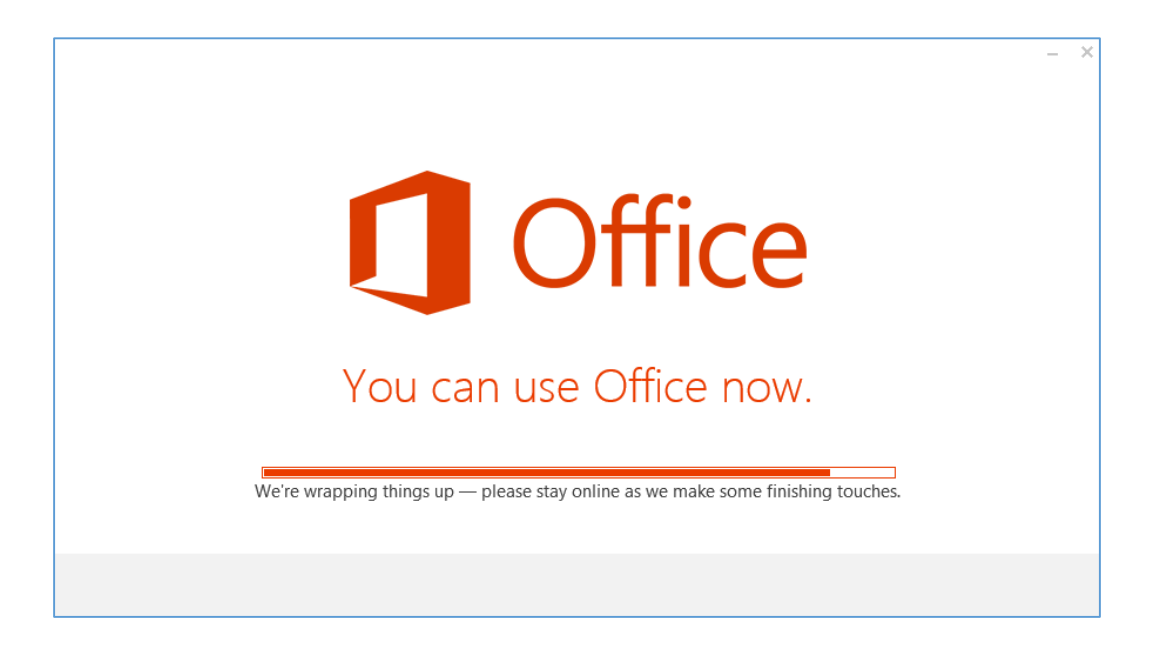

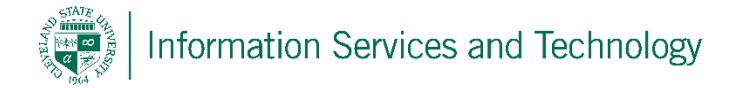

- 10) The installer will prompt you you're all ready to go and installation is done, you may now open any Microsoft Office program desired.
- 11) Microsoft Office must be activated before you can use it. When prompted for your user information you will have to enter your <u>CSUID#@vikes.csuohio.edu</u> (for students) or <u>CSUID#@csuohio.edu</u> (for faculty/staff) and your CampusNet password.

## Example:

2345678@vikes.csuohio.edu – students 1234567@csuohio.edu – faculty/staff

Users may install Office on up to 5 devices.

In order to deactivate a device to free up a license, you may find the machine's name under the **Office 365 Settings** page and the **Install Status** tab. Select the machine you wish to deactivate and click the **deactivate** button on the bottom.

| ↑<br>▲ | <<br>My account<br>Personal info<br>Subscriptions | Install status<br>Manage your PC and Mac installs here.<br>Install desktop application<br>Office<br>PC or Mac installs used: 2 |                                      |
|--------|---------------------------------------------------|----------------------------------------------------------------------------------------------------|--------------------------------------|
| A      | App permissions                                   | NETSVCS-TESTBOX ~<br>Microsoft Windows 7 Professional                                                                          | RT10 Student iMac ~<br>Mac OSX 10.11 |
| ⊻      | Install status                                    | â Deactivate                                                                                                    | 💼 Deactivate                         |
| •      | Settings                                          |                                                                                                    |                                      |

For Information or help, please visit http://bit.ly/office365help or call our help desk at 216-687-5050